### WedgeLink AT Supported Keyboard Layouts Nov 2022

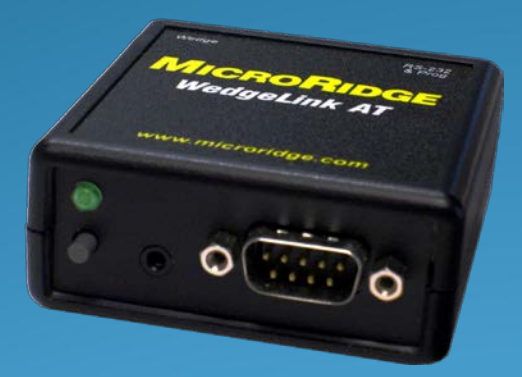

### WedgeLink Keyboard Wedges

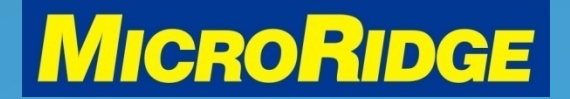

## Supported Keyboards

- USA / Canada
- UK / Australia
- Latin America / Mexico
- French
- Belgium
- German

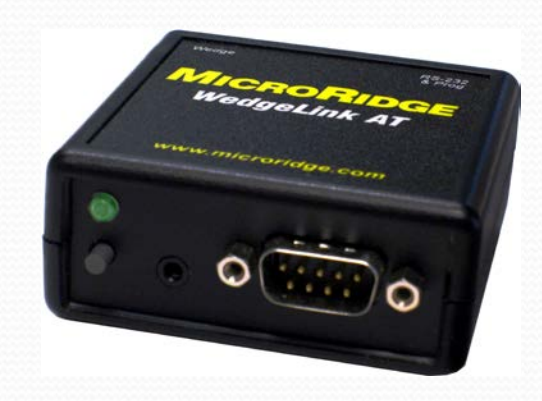

### WedgeLink Keyboard Wedges

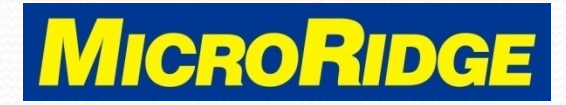

# **Keyboards Layouts**

- To view the supported keyboard layouts
  - Open the WedgeLink AT Setup program
  - Open the ComTestSerial test program
  - Type <ESC>ck in the upper window
    - Upper case (CK) or lower case (ck) is acceptable
    - See next slide for results

### WedgeLink Keyboard Wedges

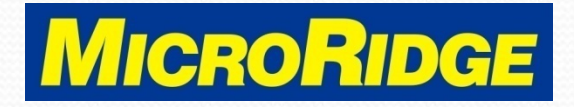

## <ESC>ck results

#### {Esc}ck

The WedgeLink AT Keyboard Wedge can emulate several different keyboard types. The keyboard type for WedgeLink AT must match the keyboard type for your PC.

The keyboard type can be changed by sending one of the following commands from ComTestSerial to the WedgeLink AT. Each command is 5 characters long (<\$:KU, etc.). All characters in the command should be upper case. A carriage return (Enter key) is not required at the end of the command. <\$:KU English (United States, QWERTY)

- French (Belgium, AZERTY) <\$:KB
- <\$:KF
- <\$:KG
- : KM
- French (France, AZERTY) German (Germany, QWERTZ) Spanish (Mexico, QWERTY) English (United Kingdom, QWERTY) <\$:KK

When one of the keyboard type commands is sent to a WedgeLink AT, a response from the WedgeLink AT shows what the previous keyboard type was and what the new keyboard type is.

#### Example:

```
<$:KF
Previous keyboard type = English (United States, QWERTY)
New keyboard type 👘 = French (France, AZERTY)
```

### WedgeLink Keyboard Wedges

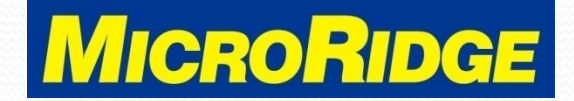

# **Change Layout**

- Switch to the Spanish (Mexico / Latin America) layout
  - Open ComTestSerial program
  - Type <ESC>\$:KM in the lower "Local Commands" window
    - \x1b\$:KM will display in window
    - Click on the Send button
  - New layout is acknowledged in the upper window
    - See next slide for results

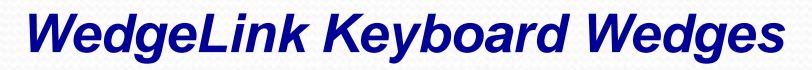

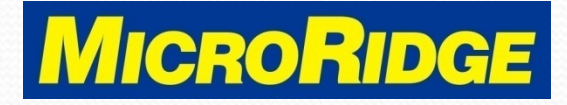

## <ESC>\$:KM results

Communications (Received = Yellow, Transmitted = Green):

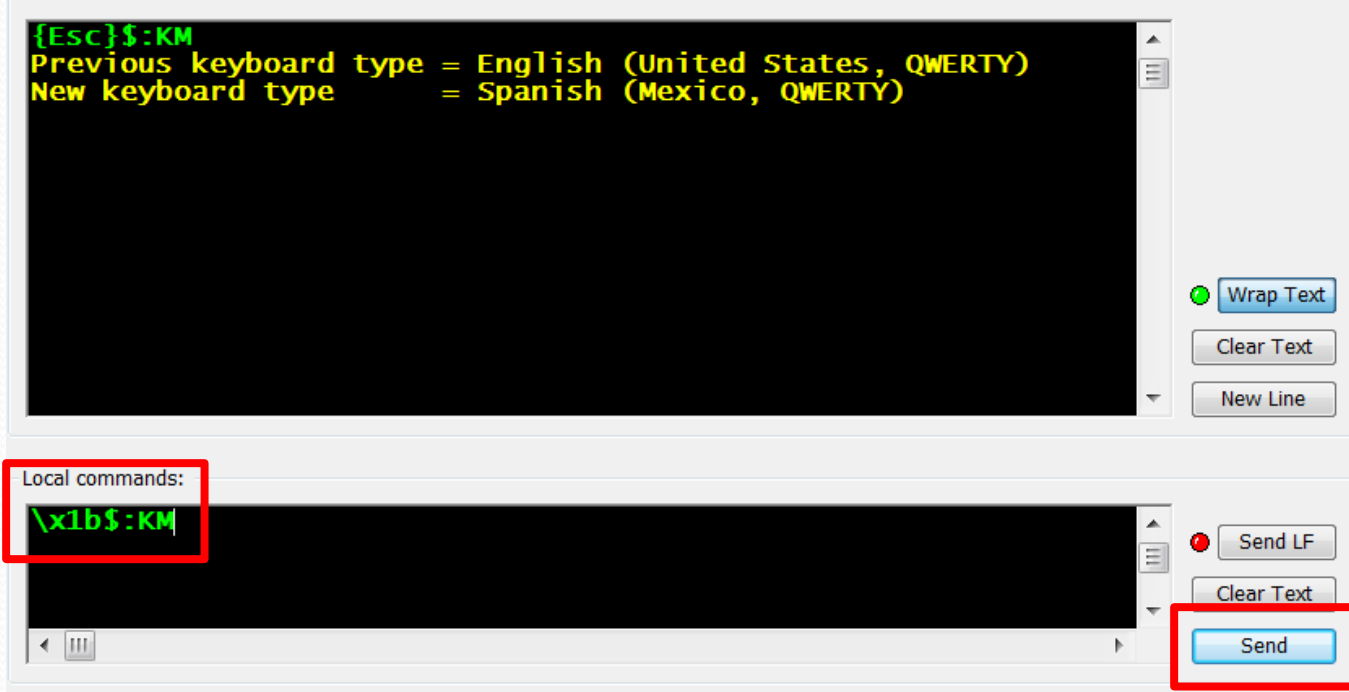

### WedgeLink Keyboard Wedges

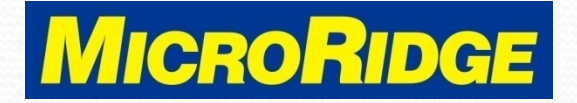

## To Use New Layout

- Close WedgeLink AT Setup & ComTestSerial programs
- Move USB cable to the "Wedge" port
- All output will now use the selected keyboard layout

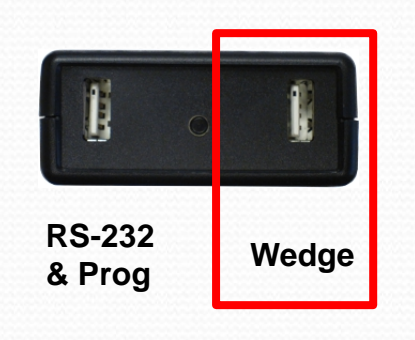

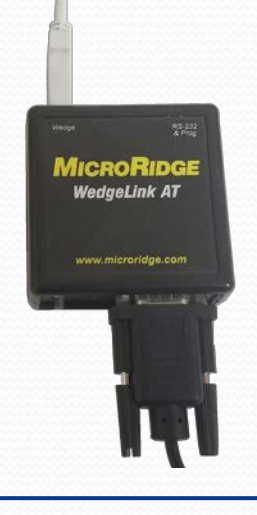

WedgeLink Keyboard Wedges

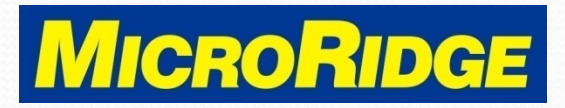

### **Technical Support**

- For assistance changing the keyboard layout, contact MicroRidge Tech Support at 541-593-1656
- Office hours are:
  - Monday-Friday, 8am 4:30pm Pacific

WedgeLink Keyboard Wedges

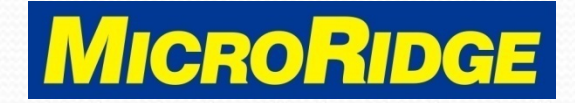